## What If Audit

What-If audit allows you to process speculative degree audits against your current class history. You can audit yourself against the requirements for a different major and catalog year.

It is important to remember that What If audits are not stored in the database. After they are run, the results can be printed or saved as a pdf file. After leaving the What If screen the same audit cannot be accessed again. Of course, it is always possible to run another What-If audit with the same parameters.

If you are thinking of changing your major, DegreeWorks has provided the What If tool to enable you to apply your course history to a sample audit with any of these changes. This tool will also allow you to enter future courses to see how they will apply using the Look Ahead feature.

1) To access the What If option, click on the "What If" link on the left-side of the audit screen under the "Audits" tab

| Audits Planner                       | GPA Calc                                                     |                                             |  |  |  |  |  |  |
|--------------------------------------|--------------------------------------------------------------|---------------------------------------------|--|--|--|--|--|--|
| Audits                               | ormat: Student View  Process What-If Save as PDF             |                                             |  |  |  |  |  |  |
| What-If                              |                                                              |                                             |  |  |  |  |  |  |
| What If                              | Level De Anza Undergraduate 💽                                |                                             |  |  |  |  |  |  |
| Look Ahead                           | Degree Associate in Science - DA 🗾                           |                                             |  |  |  |  |  |  |
|                                      | Catalog Year 2008-2009                                       |                                             |  |  |  |  |  |  |
| Choose Your Different Areas of Study |                                                              |                                             |  |  |  |  |  |  |
|                                      | Select <u>an item to add it to your Chosen Area of Study</u> | Chosen Areas of study                       |  |  |  |  |  |  |
|                                      | Major Pick a Major                                           | MAJOR : Computer Aided Design-Mechanical DA |  |  |  |  |  |  |
| _                                    |                                                              | Remove                                      |  |  |  |  |  |  |
| (                                    | Choose Your Future Classes                                   |                                             |  |  |  |  |  |  |
|                                      | Enter a course and click Add Course                          | Courses you are considering                 |  |  |  |  |  |  |
|                                      | Subject Number Add Course                                    | CDI D051.62                                 |  |  |  |  |  |  |

**2)** Once at the What If screen, you will be able to use the drop-down boxes to select the desired Level, Degree, Catalog Year and Major , as well as add additional future classes to the audit scenario.

3) Your selection for each area will be added to a list box on the right hand side. If you would like to remove any of your choices, select it from the list and click the "Remove" button located below the list box. After selecting the desired criteria, press the "Process What-If" button. DegreeWorks will then take your entire course history and apply it to an audit with the newly selected changes. Any wrong combination of degree or major will result in an error. \*Note: If you would like to print your What If scenario, click on the Print button before you click "Process What-If"\*

## Foothill – De Anza Community College District DegreeWorks "What If" for Students Update: 1/4/2012

| Audits Planner | GPA Calc                                                                                                    |                                  |                                                                                                    |           |          |                 |  |  |
|----------------|----------------------------------------------------------------------------------------------------|----------------------------------|----------------------------------------------------------------------------------------------------|-----------|----------|-----------------|--|--|
| Audits         | Back Selected What-If Items:                                                                                                    | Look A                           | head Courses Used: 🔽                                                                                                    |           |          |                 |  |  |
| What If 💙      |                                                                                                    |                                  |                                                                                                    |           |          |                 |  |  |
|                | Degree - Associate in Science                                                                                                    |                                  | Catalog Year:                                                                                                    | 2008-2009 | 9 Credit | ts Required: 90 |  |  |
| Look Ahead     | Unmet conditions for this set of requirements: 90 quarter units are required. You currently have 50, you still need 40 more units. |                                  |                                                                                                    |           |          |                 |  |  |
|                | 🗹 Overall 2.00 GPA Requirement Met                                                                                                 |                                  |                                                                                                    |           |          |                 |  |  |
|                | General Education Requirements                                                                                                    | See General Education AA/AS DA s | ection                                                                                                    |           |          |                 |  |  |
|                | Major Requirements         Still Needed:         See Major in CAD - Mechanical, AS section                                         |                                  |                                                                                                    |           |          |                 |  |  |
|                | General Education AA/AS DA                                                                                                    |                                  |                                                                                                    | Catalo    | g Year:  | 2008-2009       |  |  |
|                |                                                                                                    |                                  |                                                                                                    |           |          |                 |  |  |
|                | PROFICIENCIES                                                                                                    |                                  |                                                                                                    |           |          |                 |  |  |
|                | 🗹 English                                                                                                    | EWRT D001A                       | COMPOSITION & READING                                                                                                    | в         | 5        | 2011 SPR DA     |  |  |
|                | Mathematics                                                                                                    | MATH D114.                       | MATH PREP LEVEL 3:INT.ALG.                                                                                                    | А         | 5        | 2010 SUM DA     |  |  |
|                | AREA A - LANGUAGE AND RATIONALITY                                                                                                  |                                  |                                                                                                    |           |          |                 |  |  |
|                | 🗹 English Composition                                                                                                    | EWRT D001A                       | COMPOSITION & READING                                                                                                    | в         | 5        | 2011 SPR DA     |  |  |
|                | 🗹 Oral Communication                                                                                                    | SPCH D010.                       | FUND OF ORAL COMMUNICATN                                                                                                    | А         | 4        | 2011 SUM DA     |  |  |
|                | AREA B - NATURAL SCIENCES                                                                                                    |                                  |                                                                                                    |           |          |                 |  |  |
|                | Versical Sciences                                                                                                    | PHYS D010.                       | CONCEPTS OF PHYSICS                                                                                                    | A-        | 5        | 2011 WIN DA     |  |  |
|                | AREA C - ARTS AND HUMANTIES                                                                                                    |                                  |                                                                                                    |           |          |                 |  |  |
|                | Arts                                                                                                    | Still Needed:                    | 1 Class in ARTS D001A or D001B or D002A or D002B or D002C or D002D or D002F or D002G or D002H or D002J or D002K or D002L or D03TC or D03TD or D03TE or DANC D038A or ELIT D001, or D006, or E_S D003, or F/TV D001, or D002A or D02AW or D002B or D02BW or D048, or D075G or HUMI D001, or D015, or ICS D005, or D014, or D033, or D045, or INTL D010, or D021, or D022, or D023, or D024, or MUSI D001A or D001B or D001C or D001D or PHTG D007, or D020, or D021, or THEA D001, or WMSI D003C |           |          |                 |  |  |

**4)** Once the new audit has been generated, you will notice that all of your selections will appear as if it were a real audit. Any future courses that were added will display with blue text and will have a grade of **"PL"** and a term of **"Planned Term"** 

## Printing/Saving a What If Audit:

1) Once all of your selections have been made on the What If parameter screen, you have the option to "Save as PDF". Clicking this button at the top of the screen will take will run the What If scenario and insert it into a PDF document that you can either save or print out.

| Degreel       | works                   |                         |                           |                     | FOOTHILL-DE ANZA<br>Community College District |
|---------------|-------------------------|-------------------------|---------------------------|---------------------|------------------------------------------------|
| FAQ           |                         | Help                    | Print                     | Print               |                                                |
| Student ID II | ∢ Name >                | Degree Major            | Level Student Class Level | Last Audit<br>Today |                                                |
| Audits        | ner GPA Calc            |                         |                           |                     |                                                |
| Audits        | Format:<br>Student View | Process What-If     Sav | e as PDF                  |                     |                                                |
| What If       | What-If                 |                         |                           |                     |                                                |
| What II       | 1 Level                 | Foothill Undergraduate  |                           |                     |                                                |
| Look Ahead    | Degree                  | Associate in Arts - FH  |                           |                     |                                                |
| 2             | Catalog Year            | 2010-2011               |                           |                     |                                                |